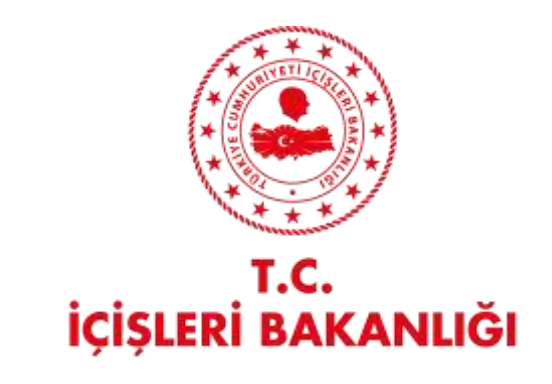

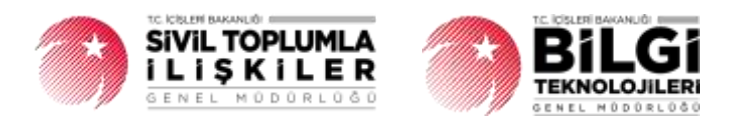

# DERBİS V.2.0 e-ALINDI BELGESİ GELİR KATEGORİSİ İŞLEMLERİ KULLANICI KILAVUZU

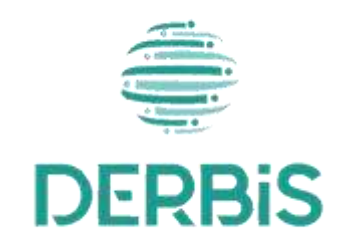

💉 Yeni Nesil DERBİS

Ocak 2024

## İçindekiler

| 1.    | AMAÇ                                                     | 3 |
|-------|----------------------------------------------------------|---|
| 2.    | KISALTMA VE TANIMLAMALAR                                 | 3 |
| 3.    | KULLANICI PROFİLLERİ                                     | 4 |
| 4. E- | ALINDI BELGESİ GELİR KATEGORİSİ İŞLEMLERİ EKRANINA GİRİŞ | 4 |
| 5. E- | ALINDI BELGESİ GELİR KATEGORİSİ İŞLEMLERİ                | 4 |
| 5.    | 1. İş Akışı                                              | 4 |
|       | 5.1.1. Açıklama                                          | 4 |
|       | 5.1.2. Sayfa Yapısı ve İş Yapısı                         | 5 |

| Tablo 1 Tanımlar                                                                        | 3 |
|-----------------------------------------------------------------------------------------|---|
| Tablo 2 Kısaltmalar                                                                     | 4 |
| Tablo 3 e-Alındı Belgesi Gelir Kategorisi İşlemleri Süreci İçerisinde Yer Alan Aktörler | 4 |

#### 1. AMAÇ

Yeni Nesil DERBİS Projesi kapsamında, Türkiye'de yerleşik Dernek, Dernek Şubesi, Federasyon, Konfederasyon, Birlik veya Birliklerin e-alındı belgesi kaydını girerken "Gelir Tipi" listesinde yer almasını istediği seçeneklerin kaydedilmesine ilişkin iş ve işlemlerin yürütülmesini sağlamaktır.

### 2. KISALTMA VE TANIMLAMALAR

#### Tablo 1 Tanımlar

|               | Kazanç paylaşma dışında, kanunlarla yasaklanmamış belirli ve ortak bir amacı                |
|---------------|---------------------------------------------------------------------------------------------|
| Birlik        | gerçekleştirmek üzere, en az yedi gerçek veya tüzel kişinin, bilgi ve çalışmalarını sürekli |
|               | olarak birleştirmek suretiyle oluşturdukları tüzel kişiliğe sahip kişi topluluklarıdır.     |
| Birlik Subosi | Birlik faaliyetlerinin yürütülebilmesi için bir birliğe bağlı olarak açılan, tüzel kişiliği |
| Dirink gabesi | olmayan ve bünyesinde organları bulunan alt birimidir.                                      |
|               | Kazanç paylaşma dışında, kanunlarla yasaklanmamış belirli ve ortak bir amacı                |
| Dernek        | gerçekleştirmek üzere, en az yedi gerçek veya tüzel kişinin, bilgi ve çalışmalarını sürekli |
|               | olarak birleştirmek suretiyle oluşturdukları tüzel kişiliğe sahip kişi topluluklarıdır.     |
| Dernek Subesi | Dernek faaliyetlerinin yürütülebilmesi için bir derneğe bağlı olarak açılan, tüzel          |
| Demek şubesi  | kişiliği olmayan ve bünyesinde organları bulunan alt birimidir.                             |
| Endoracyon    | Kuruluş amaçları aynı olan en az beş derneğin bir araya gelerek oluşturduğu tüzel kişiliği  |
| reuerasyon    | bulunan üst kuruluştur.                                                                     |
| Konfodorasvon | Dernekler tarafından oluşturulan kuruluş amaçları aynı en az üç federasyonun bir araya      |
| Komederasyon  | gelmesi ile kurulan tüzel kişiliği bulunan üst kuruluştur.                                  |
| Gorcok Kisi   | Tam ve sağ doğmak şartıyla anne karnına düşen her birey doğumundan ölümüne                  |
| Gerçek kişi   | dek gerçek kişi kabul edilir.                                                               |
|               | Belli bir amaç uğruna (ticari ya da sosyal) bir araya gelmiş birden fazla kişinin ve mal    |
| Tüzel Kişi    | varlığının oluşturduğu kurumların kanun karşısında tek bir kişi olarak                      |
|               | değerlendirilmesinde kullanılan kişiliklerdir.                                              |
| Kurum         | Dernek, Dernek Şubesi, Federasyon, Konfederasyon, Birlik veya Birlik Şubesini ifade         |
| Kurum         | eden genel kavram.                                                                          |
|               | Sivil Toplum Kuruluşunun kurulacağı ilin il plaka kodu ile başlayan 3 kısım ve 8            |
|               | haneli, her dernek için özel olan numaradır.                                                |

#### Tablo 2 Kısaltmalar

| DERBİS | Dernekler Bilgi Sistemi             |
|--------|-------------------------------------|
| TCKN   | Türkiye Cumhuriyeti Kimlik Numarası |
| PDF    | Portable Document Format            |

### 3. KULLANICI PROFİLLERİ

#### Tablo 3 e-Alındı Belgesi Gelir Kategorisi İşlemleri Süreci İçerisinde Yer Alan Aktörler

| AKTÖR                                                  | GÖREVİ                                                                                                    |
|--------------------------------------------------------|----------------------------------------------------------------------------------------------------|
| Kullanıcı<br>- e-Alındı Belgesi<br>Düzenleme Yetkilisi | <ol> <li>Dernek, e-Alındı Belgesi Düzenleme Yetkilisi olarak tanımlanan kişi veya<br/>üyeler DERBİS'e kendi kullanıcı adı, şifre ve parolası ile giriş yaptıktan sonra<br/>"e-Alındı Belgesi Gelir Kategorisi İşlemleri" ekranından gelir tipi kaydına<br/>ilişkin iş ve işlemleri yapmak.</li> </ol> |

### 4. E-ALINDI BELGESİ GELİR KATEGORİSİ İŞLEMLERİ EKRANINA GİRİŞ

Kullanıcı adı, şifre ve parola ile birlikte DERBİS'e giriş yapıldıktan sonra; "Menüler" alanından **Dernek İşlemleri** menüsü altında yer alan **e-Alındı Belgesi Gelir Kategorisi İşlemleri** tıklandığında ekranına girilmiş olur. Kurum Kullanıcısı için yetkili olduğu kurum adına e-Alındı Belgesi Gelir Kategorisi İşlemleri ekranına giriş yapılmış olur.

## 5. E-ALINDI BELGESİ GELİR KATEGORİSİ İŞLEMLERİ

#### 5.1. İş Akışı

#### 5.1.1. Açıklama

İl Müdürlükleri tarafından Yeni Nesil DERBİS'te kuruluş işlemi yapılmış olan kurumun yetkilisinin, edevlet kullanıcısıyla ya da DERBİS kullanıcı adı, şifre ve parola ile sisteme giriş yaparak kurum adına aldığı bağış veya üye aidatlarına dair e-Alındı belgesi oluşturma sırasında Gelir Tipi alanında yer alacak olan seçenekleri kaydetme/güncelleme iş ve işlemlerini kapsar.

#### e-Alındı Belgesi Gelir Kategorisi İşlemleri DERBİS V.2.0

#### 5.1.2. Sayfa Yapısı ve İş Yapısı

Kullanıcı ilk olarak, sol menüde bulunan "Dernek İşlemleri" altında yer alan e-Alındı Belgesi Gelir Kategorisi İşlemleri sekmesine tıklar, ekran açılır.

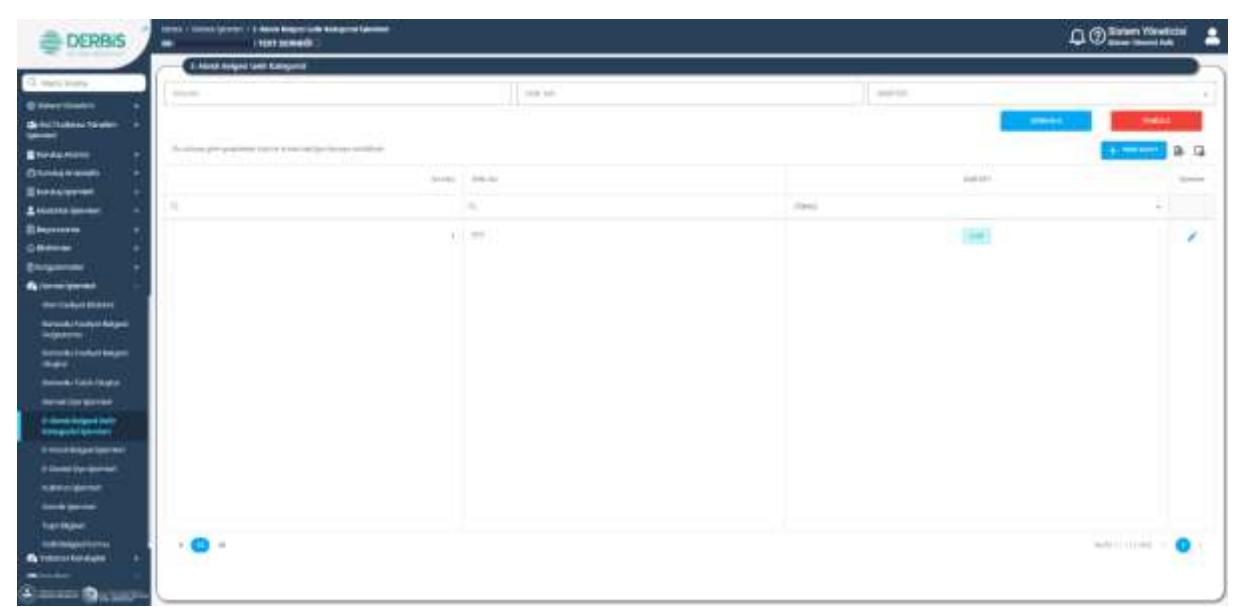

e-Alındı Belgesi Gelir Kategorisi İşlemleri

|                |                | ×     |
|----------------|----------------|-------|
| - "Silt till " | ा (१९%) *      | *     |
|                |                | RATET |
|                |                |       |
|                |                |       |
|                | ्राम ध*-<br>गग | TTT   |

isi Düzenleme Penceres si Genr Kaleg

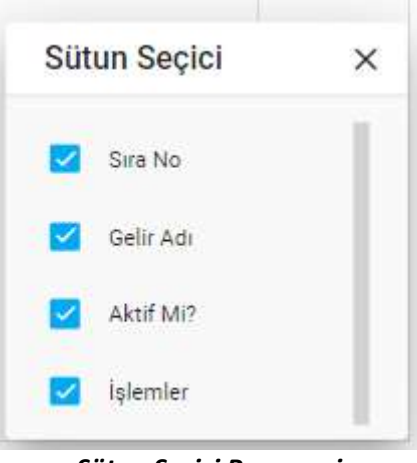

Sütun Seçici Penceresi

Yukarıda görünen e-Alındı Belgesi Gelir Kategorisi İşlemleri ekranında;

- 1. Kullanıcı, daha önceden girilen gelir kategorisi listesini görüntüler.
  - **1.2.** Kullanıcıya, Sıra No bilgisi gösterilir.
  - **1.3.** Kullanıcıya, Gelir Adı bilgisi gösterilir.
  - **1.4.** Kullanıcıya, 'Aktif mi?' sütununda kaydın aktif olup olmadığı bilgisi gösterilir.
  - 1.5. Kullanıcı, güncelleme yapmak istediği kayıt için İşlemler sütununda 🧭 ikonuna tıklar.
    - 1.5.1. E-Alındı Belgesi Gelir Kategorisi Düzenleme penceresi açılır.
    - **1.5.2.** Kullanıcıya, Sıra No bilgisi gösterilir. Bilgide değişiklik yapılabilir.
    - 1.5.3. Kullanıcıya, Gelir Adı bilgisi gösterilir. Bilgide değişiklik yapılabilir.
    - **1.5.4.** Kullanıcıya, Aktif mi? (evet, Hayır) bilgisi gösterilir. Bilgide değişiklik yapılabilir.
    - **1.5.5.** Kullanıcı, değişikliğin kaydedilmesi için Kaydet butonuna tıklar.
- 2. Kullanıcı, e-Alındı Belgesi Gelir Kategorisi sorgulayabilir.
  - **2.1.** Kullanıcı, Sıra No bilgisini girer.
  - 2.2. Kullanıcı, Gelir Adı bilgisini girer.
  - 2.3. Kullanıcı, Aktif Mi? bilgisini seçer.
  - **2.4.** Kullanıcı, sorgula butonuna tıklar. Sorgu kriterine uyan kayıtlar listelenir.
  - Kullanıcı, e-Alındı belgesi gelir kategorisi listesini excel formatında indirmek için ikonuna tıklar.
  - 2.6. Kullanıcı, e-Alındı belgesi listesinde yer alan sütunlarda değişiklik yapmak için L
     ikonuna tıklar.
    - 2.6.1. Sütun Seçici penceresi açılır.
    - **2.6.2.** Kullanıcı, listede yer almasını istediği sütun için 🗹 olarak işeretler.
    - **2.6.3.** Kullanıcı, listede yer almasını istemediği sütun için ✓ işaretini kaldırır.
    - **2.6.4.** Kullanıcı, Sütun Seçici penceresini kapatmak için × ikonuna tıklar.
- Kullanıcı, yeni bir e-Alındı Belgesi Gelir Kategorisi kaydı girmek için tutonuna tıklar.
   E-Alındı Belgesi Gelir Kategorisi Düzenleme penceresi açılır.
  - **3.1.** Kullanıcı, Sıra No bilgisini girer.
  - **3.2.** Kullanıcı, Gelir Adı bilgisini girer.
  - **3.3.** Kullanıcı, Aktif Mi? bilgisini seçer.
  - **3.4.** Kullanıcı, Kaydet butonuna tıklar.